# 事业单位工作人员培训操作指南

2025年湖南省事业单位工作人员培训已开始启动。平台 所有的公共科目课程全部免费。

#### 学习要求:

事业单位工作人员每年度需要在平台上至少完成 90 学时的培训学习,其中公共科目学习不少于 30 学时,专业科目学习不少于 60 学时。想要方便、快捷地学习,请看以下具体操作指南:

#### 1.登录

(1)用户通过搜索【湖南省人力资源和社会保障厅】 官方网站,点击【个人网厅】按钮,可直接进入到用户登录 界面。(网址:<u>https://ggfw.rst.hunan.gov.cn/hrss-pw-ui-hunan/#/login?redirect=%2F</u>)

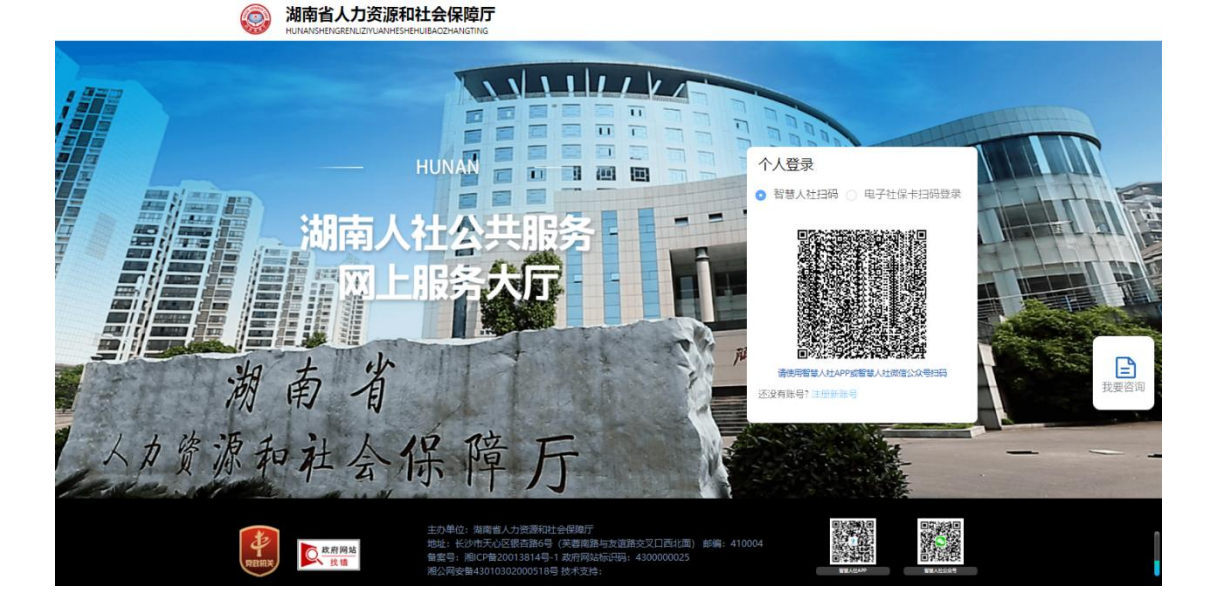

(2)用户通过微信搜索【智慧人社】小程序、公众号、app 或者电子社保卡扫码登录【湖南省人力资源和社会保障服务平台】。

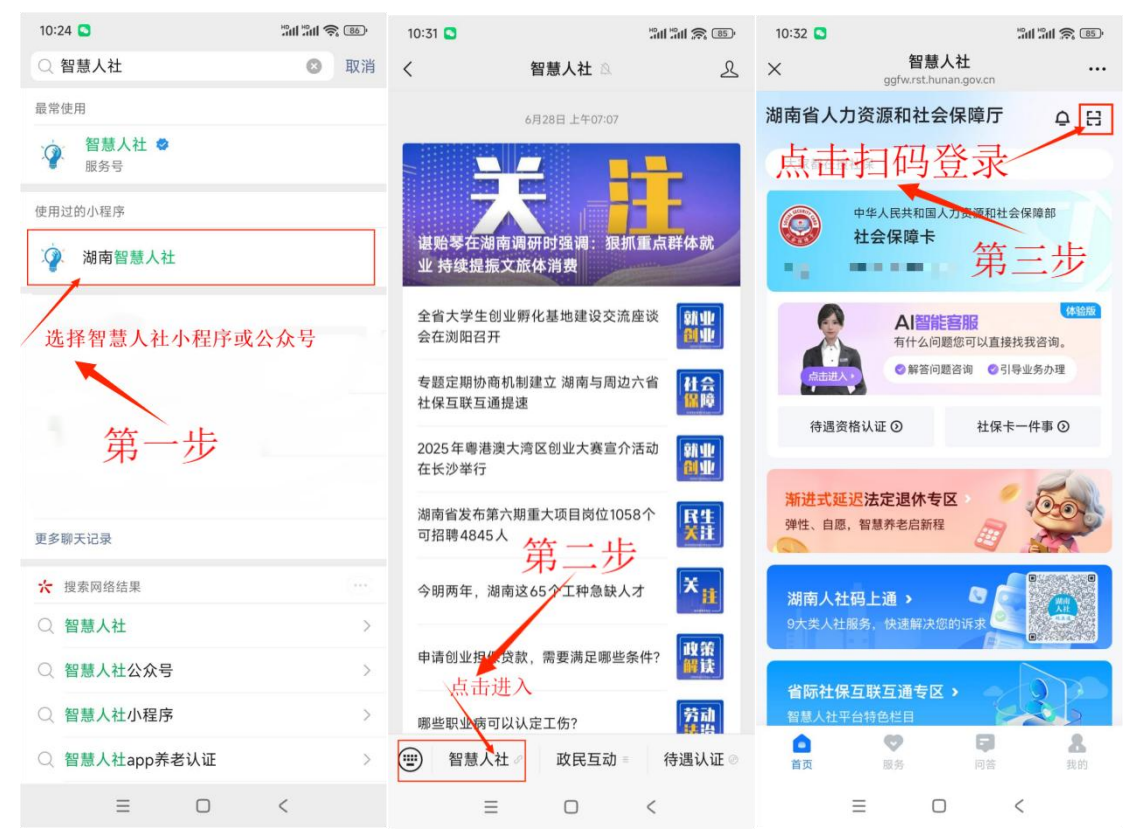

# (3) 用户点击【湖南省事业单位工作人员培训监督服务平

41

| 湖南省人力资          | 源和社会 | 会保障服务                                                 | 平台                                     |                                                                                                    |                                  |                              |
|-----------------|------|-------------------------------------------------------|----------------------------------------|----------------------------------------------------------------------------------------------------|----------------------------------|------------------------------|
| 输入关键字搜索菜单       | =    | ▲ 首页 事业单位                                             | 培训监督服务平台                               | E .                                                                                                    |                                  |                              |
|                 | ~    | 1 動物感力                                                |                                        |                                                                                                    | 1 用户信息                           | 1 监督服务平台                     |
| 展 依申请公开 局 社保主服务 | č    | 会保信息                                                  | <b>新</b><br>一                          | ●<br>养老待遇                                                                                                    | A 118                            | 湖南省事业单位工作人员培训                |
|                 | ~    |                                                       |                                        | <b>O</b>                                                                                                    |                                  | 监督服务平台                       |
|                 | č    | 34-2221, 2010, 1704, 141-25                           |                                        |                                                                                                    | 1 22                             |                              |
|                 | ~    | E sque                                                |                                        | 王 并在待遇                                                                                                    | < 新闻 初期 力単相同 (1152) A >          |                              |
|                 | , v  | <ul> <li>王 300考试</li> </ul>                           | <ul> <li>建築規制</li> <li>建築規模</li> </ul> | <ul> <li>         ・ 一部の考試     </li> <li>         ・ 一部の考試     </li> <li>         ・ 一部の考試     </li> <li>         ・ 一部の考試     </li> </ul> |                                  |                              |
|                 |      | 1.000                                                 |                                        |                                                                                                    |                                  | 湖南入社码上通><br>9大类人社服务,快速解决您的诉求 |
|                 |      | □ 永兴县3月份的城乡养                                          | 中都金客公还没到?<br>多居民還休人员每年書                | 进行一次养老侍遗授格认证。如                                                                                                    | 我的报问 我要问 更多<br>课您有午辛成功,却来发放养老金,罐 |                              |
|                 |      | <ul> <li>開始未必要3月份的減</li> <li>1007、退休职工、100</li> </ul> | 15并考查室公會不出<br>5团间退休人员每年票               | 87<br>进行一次养老侍道终悟认证。1                                                                                                    | 3果您有年來成功,却來沒放养老金,聽               |                              |
|                 |      | □ 秋田憲法,三月份养4<br>□ 忽府,邀休职工、独                           | <b>名金末到张</b><br>夕居民退休人员每年票             | 进行一次并非特遇费格认证。如                                                                                                    | 湖方有午中成功,却未至此并完全,属                | 人社超市 ><br>智慧人社平台特色栏目         |
|                 |      |                                                       |                                        |                                                                                                    |                                  |                              |

### 2.培训专区选择

用户根据个人喜好和个人需求,选择【继续教育基地专 区】【优质培训机构专区】【行业主管部门专区】任一专区。

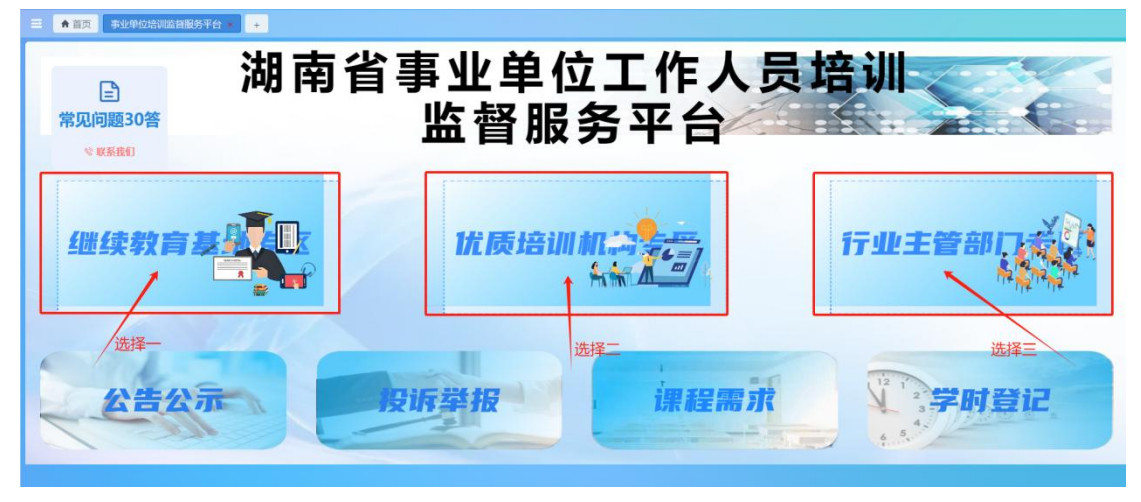

### 3.学习平台选择

用户进入选择专区,根据个人喜好和个人需求选择学习 平台。**如以湖南开放大学学习平台为例:**【继续教育基地专 区】→【湖南开放大学】,进入到湖南开放大学国家级专业 技术人员继续教育基地学习平台。

| ■ ★首 | 页 事业单位培训监督服务平台 + +                                          |                                                |                                     |
|------|-------------------------------------------------------------|------------------------------------------------|-------------------------------------|
|      | 继续                                                          | 卖教育基地专                                         | X                                   |
|      | 前有大学<br>HUNAN UNIVERSITY                                    | <b>送</b><br>HA和許託大等<br>HIGHAN NORTALL CONVERSE | A HUH. CAN TUM TR.                  |
|      | 400-900-7298                                                | 400-996-8825                                   | 400-666-3731                        |
|      | → 湖南康葉大学<br>IARNON STRACE THEN LIGHTNETTY                   | 御有司於大學<br>НИЛАЛ ОРЕН ИЛИХЕКНУ                  | () 中南大学<br>CENTRAL BOUTH UNIVERBITY |
|      | 400-654-3588                                                | 1 400-073-1007                                 | 400-860-3639                        |
|      | Chargebe University of Science & Technology<br>400-900-5010 | 以湖南开放大学为例                                      | ← 返回首页                              |

#### 4.选课

(1)公共科目: 首页导航栏点击【课程超市】,选择培训年度、【公共科目】,将所有公共课程加入购物车。

(▲▲▲2025年事业单位工作人员培训务必选择准确 培训年度"2025")

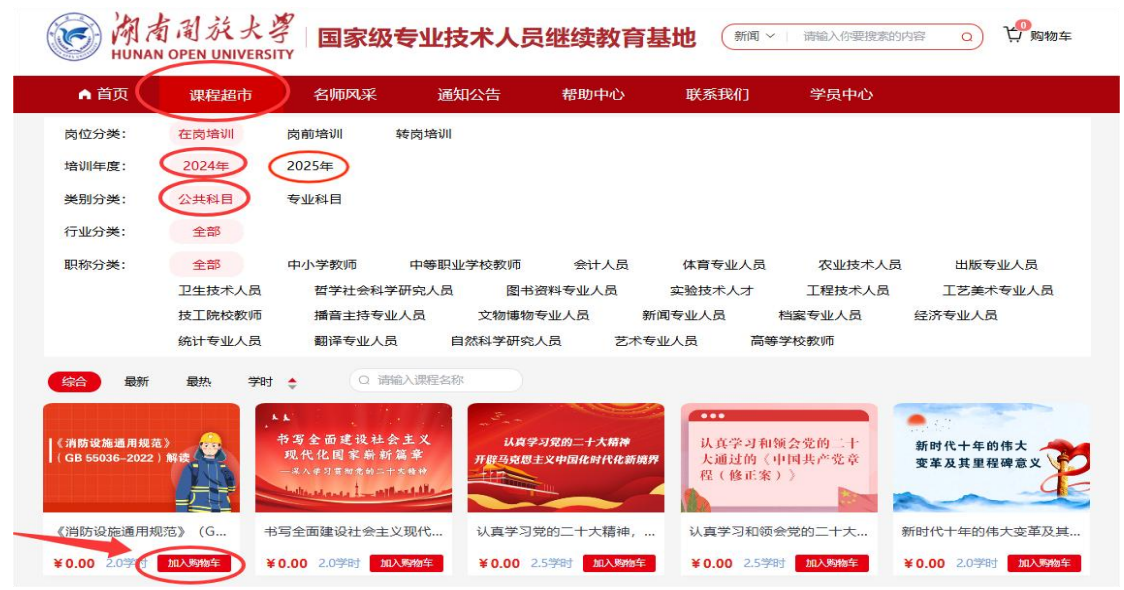

(2)专业科目:在课程超市选择培训年度、【专业科目】、行业,再根据个人喜好和个人需求将选择的课程都加入到购物车。

|                                            | 自闻於大<br>NOPEN UNIVERS                           | <sup>字</sup> 国家级专                                              | 业技术人员                                                         | 继续教育基                                                                                                    | ませ 新闻~                                                       | 请输入你要搜索的内容                                                                                                    | ○ 貸 <sup>0</sup> 购物车                                                              |
|--------------------------------------------|-------------------------------------------------|----------------------------------------------------------------|---------------------------------------------------------------|----------------------------------------------------------------------------------------------------|--------------------------------------------------------------|----------------------------------------------------------------------------------------------------|-----------------------------------------------------------------------------------|
| ▲ 首页                                       | 课程超市                                            | 名师风采                                                           | 通知公告                                                          | 帮助中心                                                                                                    | 联系我们                                                         | 学员中心                                                                                                    |                                                                                   |
| 岗位分类:                                      | 在岗培训                                            | 向前培训 转声                                                        | 访培训                                                           |                                                                                                    |                                                              |                                                                                                    |                                                                                   |
| 培训年度:                                      | 2024年                                           | 2025年                                                          |                                                               |                                                                                                    |                                                              |                                                                                                    |                                                                                   |
| 类别分类:                                      | 公共科目                                            | 专业科目                                                           | $\frown$                                                      |                                                                                                    |                                                              |                                                                                                    |                                                                                   |
| 行业分类:                                      | 全部                                              | 工业和信息化                                                         | 思想政治工作                                                        | 科技(                                                                                                    | 教育 经济                                                        | R 乡村振                                                                                                    | 兴 档案管理                                                                            |
|                                            | 人力资源管理                                          | 药事管理                                                           | 财务管理 审                                                        | 计 统计                                                                                                    | 十二勤                                                          | 文化和旅游                                                                                                    | 审计统计                                                                              |
| 职称分类:                                      | 全部                                              | 中小学教师 中                                                        | 等职业学校教师                                                       | 会计人员                                                                                                    | 体育专业人员                                                       | 农业技术人员                                                                                                    | 出版专业人员                                                                            |
|                                            | 卫生技术人员                                          | 哲学社会科学研究                                                       | 3人员 图书资                                                       | 料专业人员                                                                                                    | 实验技术人才                                                       | 工程技术人员                                                                                                    | 工艺美术专业人员                                                                          |
|                                            | 技工院校教师                                          | 播音主持专业人民                                                       | 之 文物博物专                                                       | 业人员新闻                                                                                                    | 闻专业人员 档案                                                     | 案专业人员 经                                                                                                    | 济专业人员                                                                             |
|                                            | 统计专业人员                                          | 翻译专业人员                                                         | 自然科学研究人                                                       | 员 艺术专                                                                                                    | 业人员    高等学校                                                  | 交教师                                                                                                    |                                                                                   |
| 综合最新                                       | 最热 学时                                           | t 🛊 🔍 Q iitiii Q                                               | 課程名称                                                          |                                                                                                    |                                                              |                                                                                                    |                                                                                   |
| <b>学习辅</b><br>《习近平关于调查研<br>***6 中的代稿出的1成年前 | <b>导</b><br>究论述摘编)<br><sup>会力で19820182888</sup> | 《习近平新时代中国特<br>社会主义思想概论》<br>整体逻辑与核心要义<br>ENN RAREKT/ICHIGAGELER | 在<br>学<br>中同特色社会<br>(RRH: *********************************** | <b>コ・辅・导</b><br>印近半新时代<br>生主义思想を題摘编)<br><sup>10.24</sup><br>10.24 (1999)に1.25 (1999)<br>10.24 (1999)に1.25 (1999) | 坚持人民至上生<br>统容发展和<br>深入学习结构习损<br>关于安全生产的<br>9888年至11年19月2日11日 | <b>注命至上</b><br>安全<br>神意協定<br>中心地<br>がため<br>がため<br>の<br>たっか<br>の<br>たっか<br>の<br>たっか<br>りの<br>やった<br>やった<br>やった<br>やった<br>やった<br>やった<br>やった<br>やった<br>やった<br>やっ | 中学思用贯通。如信行统一<br>平斯时代中国特色社会主义思<br>坚定理想。转称党教和指导实<br>推动工作的别人力量<br>大型机器和由7世纪3031日国际传统 |
| 《习近亚关于调查                                   | 研究论述                                            | 《习近平新时代中国特色                                                    | 社 《习近平新                                                       | 时代中国特色社                                                                                                    | 坚持人民至上生命                                                     | 至上,统 坚持                                                                                                    | 学思用贯通、知信行统                                                                        |
| ¥ 10.00 2.5 #                              | 加入明修车                                           | ¥10.00 2.5学时 加入购物                                              | ¥ 16.00 4.                                                    | 0学时 加入购物车                                                                                                    | ¥8.00 2.0学时                                                  | 加入购物车 ¥10                                                                                                    | .00 2.5学时 加入购物车                                                                   |

#### 5.缴费

进入购物车勾选所有课程点击【结算】,完成缴费流程。 湖南周秋大學 国家级专业技术人员继续教育基地 (新國 > 1) 新能入资度度需的内容 ① 第 例 前年

| ▲ 首页           | 课程超市                                          | 名师风采                    | 通知公告     | 帮助中心 | 联系我们 | 学员中心       | 0            |          |
|----------------|-----------------------------------------------|-------------------------|----------|------|------|------------|--------------|----------|
| <b>购物车</b> (全部 | 38(])                                         | -                       |          |      |      |            |              |          |
| ☑ 全选           | 课程名称                                          |                         |          | ź    | ≡份   | 价格         |              | 操作       |
| 🛛 国防教育         |                                               |                         |          |      |      |            |              |          |
| жала<br>Тапар  | ки-внайны<br>мүнжкикын<br>мүнжкикын<br>манин- | 军一百年奋 <mark>斗目标,</mark> | 开创国防和军   | 20   | 24年  | ¥0.00      | 1            | 〕删除      |
| ✓ 党的建设         | 加強新时代如何加速                                     | 强新时代廉洁文化建               | tig      |      | ÷    |            |              |          |
| ✔ 全选           | (回删除)                                         | 继续选进                    | 2024已购受财 | E购物车 |      |            | 课程门数:        | 38(      |
|                | 公共课程                                          |                         | 0.0学时    |      |      |            | 学时总计: 90     | .0 学时    |
|                | 专业课程                                          |                         | 2.0学时    |      |      |            | 应付金额: ¥      | 180.00   |
|                | 合计                                            |                         | 2 学时     |      |      | 温馨提示 下单结管时 | 只能洗择同一年份的课程讲 | 算<br>行结算 |

## 6.在线学习

#### 点击【学员中心】-【我的课程】,开始课程学习。 Q 算動物车 ▲ 首页 课程超市 名师风采 通知公告 帮助中心 联系我们 学员中心 用户ID: 6 □ 0 □ 1 □ 16.5 学时 2.0 学时 0.0 学时 2024 未学课程 I 在学课程 I 已学课程 I 已购学时 I 已学学时 I 已推学时 I 在岗培训 ▲ 温馨提示 ④ 我的课程 • 1、关于学习:拖动进度条或采用其他各类加速学习的行为,会导致学时无法记录!且无法打印证书! 回 我要换课 • 2、关于学时:学完一门课程才会记学时,如果一门课程有多个章节要学完所有章节学时才会记录! ■ 我的订单 培训年度: 2024年 2025年 ☑ 开具发票 课程分类: 全部 公共 专业 最近在学<sup>0</sup>全部课程<sup>7</sup>未完成<sup>6</sup>已完成<sup>1</sup>收藏课程<sup>0</sup> 回 我的退款单 请输入课程名字 ☑ 我的学时证明 《习近平新时代中国特色社会主义思想概论》整体逻辑与核心要义 新技术环境下网络安全及保密体系建设 学时: 2.5 课程时长: 1小时48分钟 学时: 2.0 课程时长: 1小时33分钟 J近平新时代中国特色 社会主义思想概论》 0% 0% 要相与核心理义 最后学习时间:未开始 开始学习 开始学习

## 7.打印学时证明

点击【学员中心】-【我的学时证明】,点击【申请学时证明】生成文件,点击【下载】打印。

| HUNA    | 有闻於大<br>IN OPEN UNIVERS | 学国家组                                                               | 及专业技术人                                                    | <b>人员继续教育</b>            | 基地 新闻             | ] >   请输入你要搜索的内                                       | 容 Q <sup>191</sup> 购物车          |
|---------|-------------------------|--------------------------------------------------------------------|-----------------------------------------------------------|--------------------------|-------------------|-------------------------------------------------------|---------------------------------|
| ▲ 首页    | 课程超市                    | 名师风采                                                               | 通知公告                                                      | 帮助中心                     | 联系我们              | 学员中心                                                  |                                 |
|         | 用户ID:<br>单位ID:          | -                                                                  |                                                           | 6 门 0 门<br>未学课程   在学课    | 〕 1 门<br>曜 1 已学课程 | 16.5 <sub>学时</sub> 2.0 <sub>学时</sub><br>  已购学时   已学学时 | 1 0.0 学时 2024▲<br>  已推学时   在岗培训 |
| 6) 我的课程 |                         |                                                                    |                                                           |                          |                   |                                                       |                                 |
| 의 我要换课  |                         | <ul> <li>▲ 温馨提示</li> <li>● 学员申请学时证明</li> <li>● 已成功推送至培训</li> </ul> | ,先选择开具的年度,<br>监督服务平台的学时才                                  | 系统会根据年度自动匹配,<br>能申请学时证明; | 可开具的学时,再生质        | 或学时证明以及课程明细。                                          |                                 |
| ■ 我的订单  |                         | • 学时证明文件同一                                                         | 培训年度以最后一次申                                                | 清为准, 重新申请后同年)            | 度已申请的证明文件料        | 将自动作废。                                                |                                 |
| ☑ 开具发票  | 9                       | 的证明                                                                |                                                           |                          |                   |                                                       | 申请学时证明                          |
| 圆 我的退款  | μ<br>Ψ                  | 20101010401040104010401040                                         | ୶୶୶୶୶୶୶୶୶୶                                                | e l                      |                   |                                                       | -                               |
| ■ 我的学时  | ш <b>н</b>              | 已出证,南开放大部人的<br>人员<br>2025年度<br>2.03                                | 学事业单位工作 *<br><sup>35</sup> 培训<br>译学时证明<br><mark>学时</mark> |                          |                   | /                                                     |                                 |
|         |                         | 下载                                                                 |                                                           |                          |                   |                                                       |                                 |

#### 8.开具发票

点击【学员中心】-【我的发票】,点击【申请发票】, 输入正确的发票信息。发票申请后,系统会自动进行处理, 待开票状态变为 开票完成,即可下载发票。

开票信息如下:

名称:永州职业技术学院

统一社会信用代码: 12431100447744807K

(原为纳税人识别号现变更为统一社会信用代码)

单位地址:湖南省永州市永州大道289号

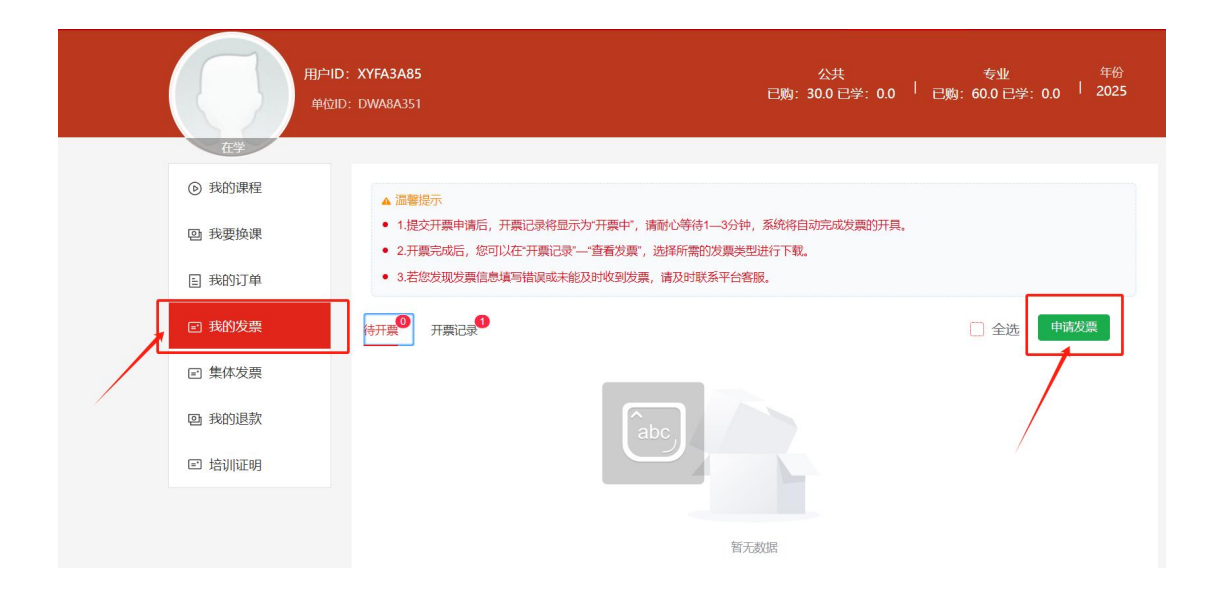